# AUGUSTA UNIVERSITY HEALTH

T: (706) 723-8860 F: (706) 723-8861 www.AUHealthImaging.com

## AU Health Imaging's **Provider Link**

Web Portal User Request

To ensure HIPAA compliant access to patient records, each user

must have their own credentials that may not be shared.

Name\*

2

#### **REQUEST ACCESS**

1

2

3

Δ

Click Provider Link on our website.

- Complete the User Request with all information and submit.
- The unique credentials will be returned to the email address provided on the User Request form within 24-48 hours.

### GETTING STARTED

#### Click Provider Link on our website.

Enter your email and password to log-in.

Password can be reset if forgotten.

#### PATIENT SEARCH

#### A) Use filters to find patients

- If searching for a patient referred <u>by you</u> or another <u>provider in your practice</u>, you can search by: First Name, OR Last Name, OR Date of Birth. The more information provided, the more refined the results.
- If searching for a patient who was referred by a <u>provider</u> <u>outside of your practice</u>, choose the "Extended Search" option. The search parameters for "Extended Search" require a Date of Birth.
- B) Select patient by clicking the name in the table

#### RESULTS

The Results tab shows recently released reports:

- Providers see results for patients they referred. Patients referred by other providers can be viewed using "Extended Search" feature.
- Staff see results for patients referred by all providers within the practice. Patients referred by other practices can be viewed using "Extended Search" feature.

Reports and images for the past seven years are available.

Results can be viewed by Date of Service (adjusting date range in the Table Filters).

Results for all exams, regardless of Dates of Service, can be viewed by searching for that specific patient.

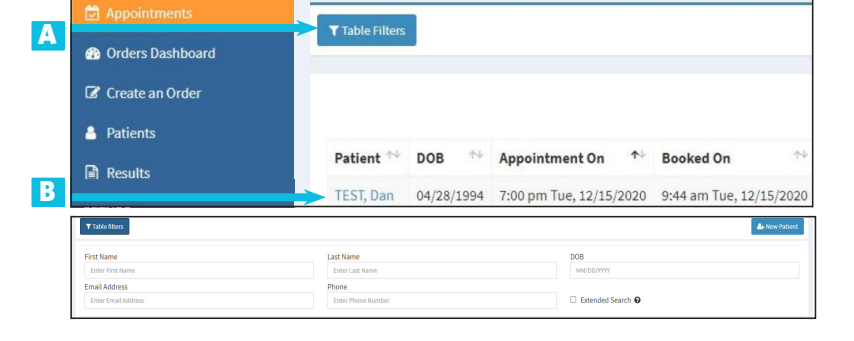

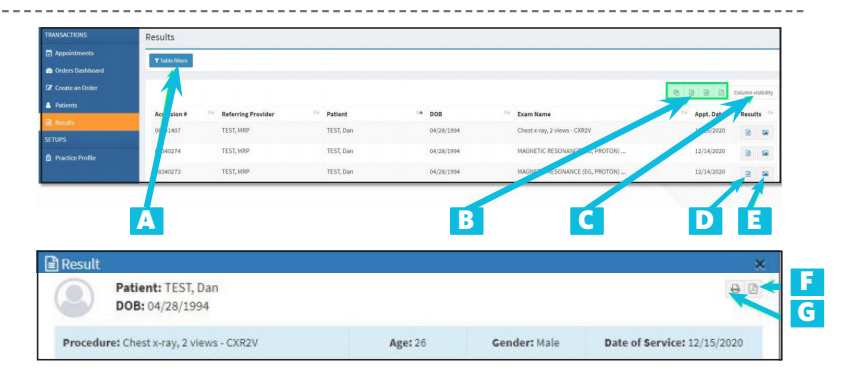

A) Search & Filter B) Export tools C) Adjust columns D) View report E) View images From the results window you can: F) Download a PDF of the report OR G) Print

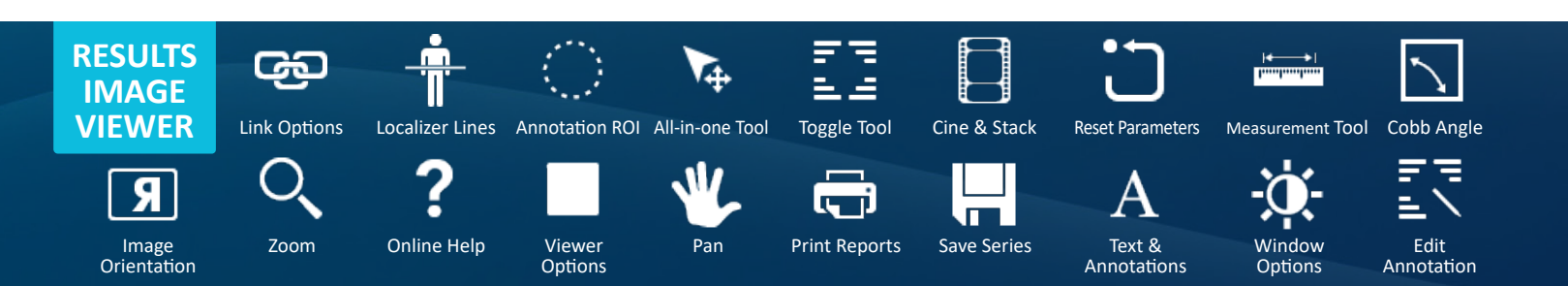